## <u>COBALT.</u>

Cobalt Digital Inc. • 2506 Galen Drive • Champaign, IL 61821 USA • 1-217-344-1243 • www.cobaltdigital.com • support@cobaltdigital.com

| Uploading Your Graphic Images to Cobalt Card or BBG-1000 Device (Cobalt Graphic Converter)                                                                                                    |                                                                                                    |
|----------------------------------------------------------------------------------------------------|----------------------------------------------------------------------------------------------------|
| A user memory area for images is reserved in the card/device. A standard .png to the card/device, where the .bin then provides the logo and/or trouble slate graconsists of an online tool that takes in a .png and outputs the image .bin file which in the steps below.                    | file is converted to a .bin file which is uploaded<br>aphic used by the card/device. The conversion<br>is then uploaded to the card/device as described |
| Note: • Your file must be a .png file with a .png extension. The filename should                                                                                                    | d not contain spaces.                                                                                                    |
| <ul> <li>No scaling is applied or available using the generator tool. (For example<br/>tool, the image overlay will also be 100 x 100 pixel regardless of progra</li> </ul>                                                                                                    | e, if a 100 x 100 pixel image is uploaded to the m video format or raster dimensions.)                                                                  |
| <ul> <li>Transparency aspects in your native file are preserved in the generator</li> </ul>                                                                                                    | conversion.                                                                                                    |
| Use the conversion tool as described below.                                                                                                    |                                                                                                    |
| <ol> <li>Click on the link listed here: http://a.cdi-eng.com:55080/cgi-bin/image_upload.py</li> <li>Using Graphic Upload Number drop-down on Logo Insertion tab, select the DashBoard graphic ID where you want the image to be available (i.e., Logo or Trouble Slate n choice).</li> </ol> |                                                                                                    |
| This drop-down selects under which DashBoard name ( <b>Logo</b> thru <b>Trouble Slate 3</b> ) the uploaded graphic will be associated with.                                                                                                    | Graphic Upload Number                                                                                                    |
|                                                                                                    | Graphic Overlay Disabled                                                                                                    |
| 3. Browse to your file. A prompt will appear to save the generated .bin file. Select Save (or Save As) to store the generated file in your desired folder. Close the tool when done.                                                                                                    |                                                                                                    |
| 4. In DashBoard on the card/device page, click Upload to upload the image file to the card/device. Follow the prompts to browse to and upload the file. The image is now ready to be used by the card/device.                                                                                |                                                                                                    |

5. Repeat steps 1 thru 4 for any other images (logo or trouble slate) to be uploaded to the card/device.